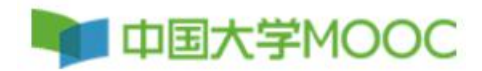

## 中国大学 MOOC 账号注册指南

(一) 注册

**1** 登录中国大学慕课平台:<u>http://www.icourse163.org</u>,点击右上角"注 *m*"

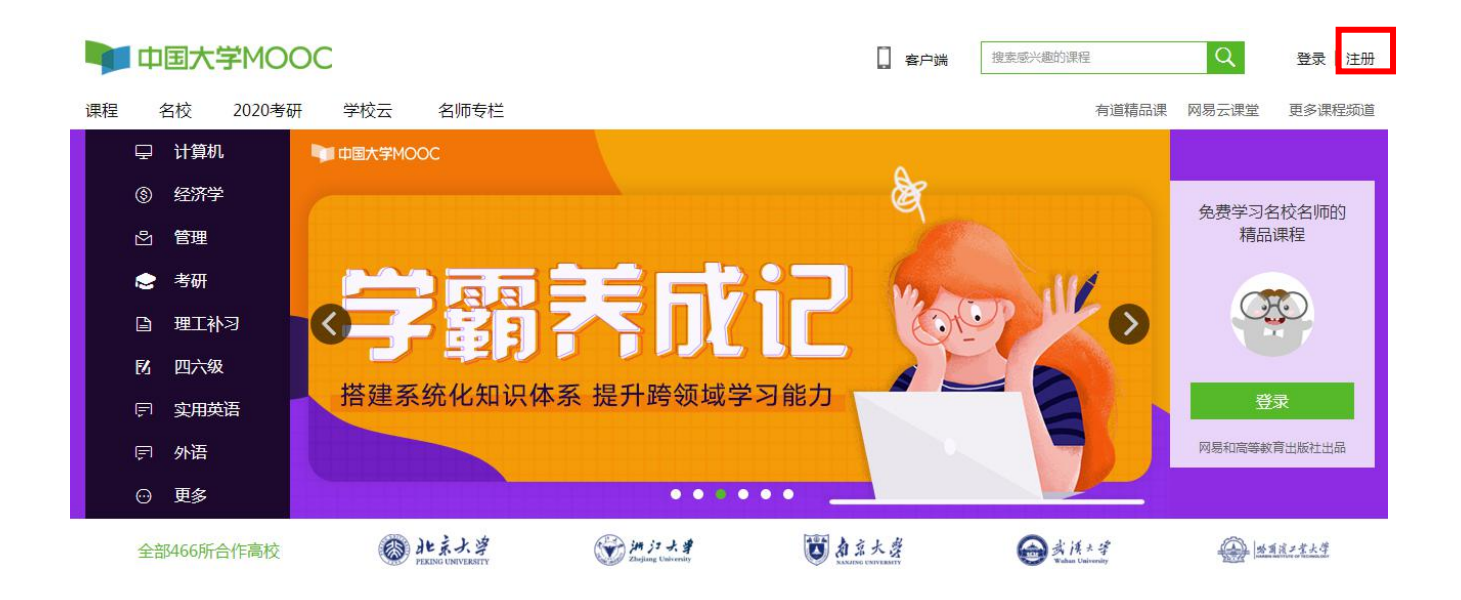

| 2 点击"去注册",注册                                                                       | 手机号登录 邮箱登录 爱课程登录                                                                                                    | ×                                                            |
|------------------------------------------------------------------------------------|----------------------------------------------------------------------------------------------------|--------------------------------------------------------------|
| 🥌 完成后登录平台                                                                          | 오 秋号                                                                                                    | 文<br>定<br>で<br>wrse                                          |
| <b>手机号登录</b> 邮箱登录 爱课程登录                                                            | □   <sub>(27)21</sub> (27)<br>(27)2<br>(27)2<br>(2 | 手机注册         邮箱注册           手机号约:         通输入手机导致         发送 |
| ▲ 使用密码验证登录                                                                         | <u>上次登録</u><br>其他登录方式 🌘 💊 🎯 🔇                                                                                                    | <b>验证》:</b> 词指入出证明<br>下 <del>一步</del>                        |
| <ul> <li>         ·请输入短信验证码         ·获取验证码         ·         ·         ·</li></ul> | 手机号注册                                                                                                    |                                                              |
| <u>去注册</u><br><u>上次登录</u><br>其他登录方式                                                | 请输入运信验证码       获取验证码         注册并登录         1 规同意《服务系数》和《网层隐私政策》                                                                                                    |                                                              |
|                                                                                    | 〈手机号登录                                                                                                    |                                                              |

建议:

优先使用【手机号登录】、【微信】、【爱课程账号登录】 这3种方式注册登录,不建议QQ方式注册登录,慕课堂目前不 支持。

| 3 鼠标移动到头像               | 这,出现工具栏,点击"设置"            |
|-------------------------|---------------------------|
| 中国大学MOOC                | □ 客户端 提素感光態的課程 Q 个人中心 谷 ▲ |
| 课程 名校 2020考研 学校云 名师专校   | 有道義品源 正使用"微信"帐号登录 印道      |
| □ 计算机 □ 中国大学MOOC        | 教的认证证书<br>我的优惠举           |
| ⑤ 经济学                   |                           |
|                         | 通出                        |
| 🗢 <sup>3</sup> मा 🚺 📩 📷 | mooc1512527269988         |
|                         |                           |
|                         |                           |
| F 实用英语 搭建系统化知           | 识体系 提升跨领域字习能力             |
| 戶 外语                    | 我的味样                      |

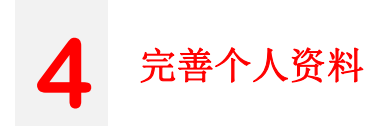

资料设置 帐号设置 邮件设置 绝不会以任何形式向第三方透漏你的身份信息 头像 点击上传头像 昵称,可修改,也可不改 \*昵称 mooc1512527269988 \*常用邮箱 未验证 修改邮箱 用于接收课程通知与电子证书。 注: 需验证绑定邮箱,用 验证邮件已发送到您填写的邮箱,请查收并验证。 立刻登录邮箱验证 于接收课程重要消息 如已验证,请刷新页面; 如果没有收到验证邮件, ① 确认邮箱填写正确; ② 确认该邮箱已激活; ③ 检查垃圾箱; 如邮件中链接失效,请点击再次发送验证邮件 不是手机账号登录的需绑定手机, 方便忘记密码找回 \*手机帐号 用于优质内容推荐及活动提醒,该信息不会对外公开 真实姓名为必填项 真实姓名 用于证书上的名称,如不填写,则默认为昵称 性别 ○男 ○女 ○其他 生日 请输入 身份证 请填写你的18位身份证号 \*身份类型 ④ 学生 ○在职 ○其他 注: 学校 选择学校 此处请勿选择身份类型,先默认为学生账号, 完善个人信息后请填写身份赋权表,让平台 \*最高学历 ○博士 ○ 研究生 ○ 本科 ○专科 负责人进行赋权即可! 〇高中 ○ 初中 〇小学 ● 其他 个人简介 点击保存,完成个人信息设置